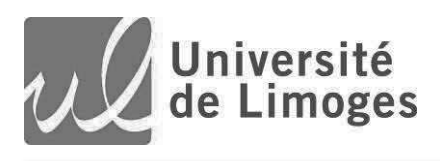

# **Candidatures à l'Université de Limoges**

### Préambule :

L'application sur laquelle vous êtes connecté vous permet de poser candidature à une ou plusieurs formations pour laquelle (lesquelles) l'étude de votre dossier est nécessaire. Il est important de noter que certaines formations ne sont pas proposées sur cette plate-forme. En cas d'absence d'une formation vous intéressant, nous vous invitons à consulter les informations disponibles sur le site de la composante concernée (faculté, école, institut ...) et/ou à vous rapprocher du service de scolarité compétent.

### 1. Ecran d'Accueil

- 1.1. Si vous ne l'avez pas encore fait pour l'année universitaire considérée, vous devez commencer par créer un Compte (1).
- 1.2. Si vous avez déjà créé votre compte et que vous **êtes** étudiant à l'université de Limoges, utilisez la méthode de connexion (2).
- 1.3. Si vous avez déjà créé votre compte et que vous n'êtes pas étudiant à l'université de Limoges, utilisez la méthode de connexion (3).

| 规 eCandidat                                                      | Ů Connexion 🖉 Créer un compte                                                                                                    |
|------------------------------------------------------------------|----------------------------------------------------------------------------------------------------|
| Non connecté  Accueil  Assistance  Offre de formation  Connexion | Connexion Besoin u arue : Si vous êtes étudiant à l'Université de Limoges, une fois connecté avec votre identifiant traditionnel, vous devez créer un compte eCandidat Si vous êtes dans le cadre d'une reprise d'études, nous vous invitons à prendr connaissance des modalités liées à ce statut sur la page web en lien ci-après : http://www.uniim.fr/dt/                                                                                                    |
|                                                                  | Je suis étudiant à l'Université de Limoges<br>Veuillez vous connecter Connexion 2<br>Je ne suis pas étudiant à l'Université de Limoges<br>Veuillez vous connecter avec votre compte eCandidat<br>Utilisateur *                                                                                                    |
|                                                                  | fai perdu mon code d'activation     fai perdu mon code d'activation     fai perdu mon code d'activation     fei perdu mon code d'activation     fei perdu mon code de données     fei perdu mon code de données     fei perdu mon code de données     fei perdu mon code d'activation     fei perdu mon code d'activation     fei perdu mon code de données     fei perdu mon code de données     fei perdu mon code de données     fei perdu mon code de données     fei perdu mon code de données     fei perdu mon code de données     fei perdu mon code de données     fei perdu mon code de données     fei perdu mon code de données     fei perdu mon code de données     fei perdu mon c |

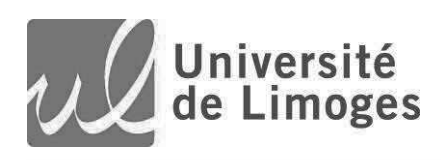

### 2. Comment créer un compte

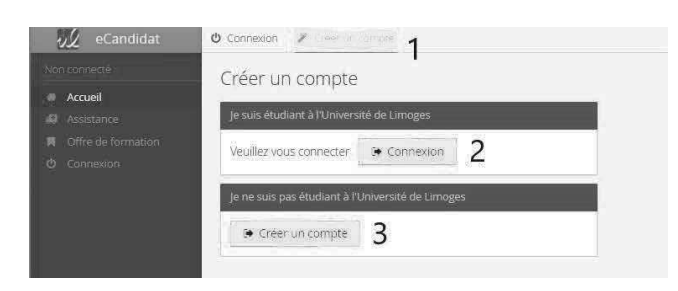

Après avoir cliqué sur créer un compte (1), vous devez choisir selon que vous êtes déjà étudiant à l'université de Limoges ou non

- 2.1. Etudiant à l'université : il suffit de cliquer sur (2).
- 2.2. Pas étudiant à l'université de Limoges, Cliquez sur (3) et renseignez les informations demandées.

Il faut respecter les règles suivantes pour le mot de passe :

- Doit comporter au minimum une lettre minuscule, une lettre majuscule, un chiffre et un caractère spécial parmi @, #, \$, %, ^, &, +, =. (A « ! » n'est pas admis comme caractère spécial)
- Ne doit pas contenir d'espace
- Au moins 10 caractères.

Vous recevrez alors un mail avec un lien pour valider votre compte.

### 3. Se connecter à eCandidat

Utilisez la bonne méthode d'authentification selon que vous êtes ou non étudiant à l'université de Limoges.

Si vous n'êtes pas étudiant et que vous avez perdu le mail d'activation, cliquez sur le lien « j'ai perdu mon code d'activation » en bas de la page d'accueil.

Si vous avez perdu votre identifiant ou votre mot de passe, cliquez sur le lien « j'ai oublié mon mot de passe ou mon identifiant » en bas de la page d'accueil.

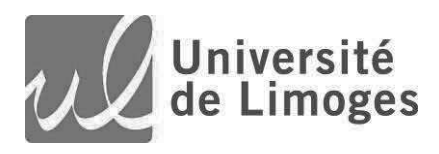

### 4. Comment candidater ?

Après vous être connecté, vous arrivez sur la page des informations personnelles. Vous avez sur le bandeau de gauche l'ensemble des items à renseigner sous la rubrique Mon Compte.

| Mai | n compte            |
|-----|---------------------|
| 2   | Informations perso. |
| *   | Adresse             |
| ø   | Baccalauréat        |
| Ŵ   | Cursus Interne      |
| ø   | Cursus Externe      |
| 0   | Stages              |
| ŝ   | Experiences pro,    |
| *   | Candidatures        |

Il est important de renseigner chacun de ces items. Pour plus de renseignements, voir les chapitres suivants.

#### 1. Informations personnelles

Si vous êtes déjà étudiant à l'Université de Limoges, ces données auront été automatiquement alimentées. Dans le cas contraire, il vous appartient de les renseigner. Il vous est également possible de modifier l'adresse électronqiue que vous aviez mentionnée lors de la création de votre compte ; pour ce faire, cliquez sur **Modifier** adresse mail.

| Changement d'adresse mail                                                              | -+ ×                                                                       |
|----------------------------------------------------------------------------------------|----------------------------------------------------------------------------|
| Attention, lorsque vous aurez modifié votr<br>Vous devrez consultez vos courriels pour | e adresse , vous serez deconnecté.<br>/alider votre nouvelle adresse, puis |
| vous pourrez vous reconnecter.                                                         |                                                                            |
| Adresse mail *                                                                         |                                                                            |
| Confirmation Adresse Mail *                                                            |                                                                            |
| X Annuler                                                                              | 巴 Enregistrer                                                              |

**Attention :** comme mentionné sur l'écran, vérifiez bien la nouvelle adresse électronique que vous mentionnez car un courriel va vous être envoyé à cette nouvelle adresse pour validation.

#### 2. Adresse

Si vous êtes déjà étudiant à l'Université de Limoges, ces données auront été automatiquement alimentées. Dans le cas contraire, il vous appartient de les renseigner.

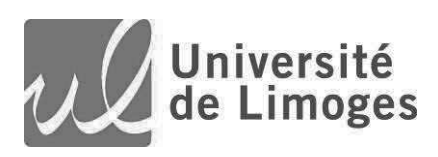

| <ul> <li>Assistance</li> <li>Offre de formation</li> </ul> |                        |         |
|------------------------------------------------------------|------------------------|---------|
| <b>ඊ</b> Deconnexion                                       | Pays                   | FRANCE  |
| Vion compte                                                | Code postal            | 87000   |
| Informations perso.                                        | Commune                | LIMOGES |
| Adresse     Baccalauréat                                   | Adresse                | adresse |
| 🛍 Cursus Interne                                           | Complément d'adresse 1 |         |
| 📚 Cursus Externe                                           | Complément d'adresse 2 |         |

#### 3. Baccalauréat

Si vous êtes déjà étudiant à l'Université de Limoges, ces données auront été automatiquement alimentées. Dans le cas contraire, il vous appartient de les renseigner.

| Assistance                           | Année d'obtention           | 2000                     |
|--------------------------------------|-----------------------------|--------------------------|
| <ul> <li>Déconnexion</li> </ul>      | Série du bac ou équivalence | S-Scientifique           |
| Mon compte                           | Mention                     |                          |
| Informations perso.                  | Pays                        | FRANCE                   |
| 🗖 Adresse                            | Département                 | HAUTE VIENNE             |
| Baccalauréat                         | Commune                     | LIMOGES                  |
| 🏛 Cursus Interne<br>🕿 Cursus Externe | Etablissement               | LYCEE GENERAL GAY LUSSAC |

Même si vous n'avez pas le baccalauréat, il vous faut renseigner une année. Vous choisirez alors comme série de bac 0000-sans bac.

*Important* : la liste des séries de baccalauréat proposées dépend de l'année d'obtention. Veillez donc à renseigner correctement cette valeur.

*Impossible de trouver votre établissement ?* : La liste des établissements est constituée à partir du code postal et de la ville que vous avez saisis. L'établissement que vous recherchez se trouve peut être sur une autre commune que celle que vous avez saisie. Pour le savoir, cherchez l'adresse postale de l'établissement puis saisissez bien cette information dans l'application.

#### 4. Cursus Interne

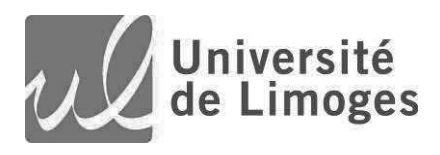

Cela correspond à votre cursus au sein de l'Université de Limoges. Il est automatiquement alimenté si vous êtes ou êtiez étudiant à l'Université de Limoges. Il est important que vous vérifiez son contenu. **En cas d'erreur, merci de prendre contact avec votre service de scolarité.** 

| Année universitaire | Code       | Libellé                                                                  | Résultat | Mentior |
|---------------------|------------|--------------------------------------------------------------------------|----------|---------|
| 1999                | U10136/951 | DUT STATISTIQUE ET TRAITEMENT INFO DES DONNEES 1ERE ANNEE - Session 1    | Admis    |         |
| 2000                | U20136/951 | DUT STATISTIQUE ET TRAITEMENT INFO DES DONNEES 2EME ANNEE - Session 1    | Admis    |         |
| 2001                | T10325/221 | MST CHEF DE PROJET EN TECHNOLOGIE DE L'INFO-COMMUNICATION N1 - Session 1 | Admis    |         |
| 2002                | T20325/221 | MST CHEF DE PROJET EN TECHNOLOGIE DE L'INFO-COMMUNICATION N2 - Session 1 | Admis    |         |
| 2003                | 510498/231 | DESS ISI MENTION GENIE INFORMATIQUE - Session 1                          | Admis    | Bien    |

Pour les candidats n'ayant pas été étudiants à l'Université de Limoges, cet écran est vide et il n'est pas nécessaire de le renseigner.

#### 5. Cursus Externe

Cet écran est à renseigner en mentionnant les formations suivies ou diplômes obtenus en dehors de l'Université de Limoges.

| Pays *                    | FRANCE                      | ~ |
|---------------------------|-----------------------------|---|
| Département *             | Sélectionnez un département | ~ |
| Commune *                 |                             | ~ |
| Etablissement *           |                             | Ŷ |
| Année d'obtention *       |                             |   |
| Formation *               |                             | ~ |
| Libellé de la formation * | 8                           |   |
| Obtenu *                  |                             | ~ |
| Mention                   |                             | Ý |

Il est important de bien renseigner Département et Commune afin que la liste d'établissements qui vous sera proposée corresponde aux établissements où vous êtes susceptibles d'avoir poursuivi vos études.

La liste des formations propose des noms de diplômes génériques. Vous devez préciser la formation suivie dans le champ Libellé de la Formation.

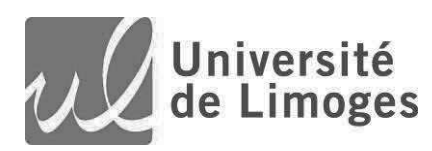

| + Nouveau cursus    |        |             |             | J Modifier                |                          |                                        | Û      | Supprime |
|---------------------|--------|-------------|-------------|---------------------------|--------------------------|----------------------------------------|--------|----------|
| Année d'obtention 🔺 | Pays   | Département | Commune     | Etablissement             | Formation                | Libellé de la formation                | Obtenu | Mentior  |
| 2015                | FRANCE | PARIS       | PARIS 08EME | EC DE MANAGEMENT DE PARIS | Dip. établissmt univers. | XXXXXXXXXXXXXXXXXXXXXXXXXXXXXXXXXXXXXX | Obtenu | 1        |

#### 6. Stages

Si vous avez effectué des stages pouvant valoriser votre candidature, vous pouvez les mentionner sur cet écran (saisie libre).

| Saisie d'un nouveau stage | H- 88         |
|---------------------------|---------------|
| Année*                    |               |
| Durée *                   |               |
| Nombre d'heure/semaine    |               |
| Employeur/organisme *     |               |
| Descriptif *              |               |
|                           |               |
|                           |               |
| × Annuler                 | 🖺 Enregistrer |

#### 7. Expériences professionnelles

Vous pouvez également au sein de cet écran mentionner les expériences professionnelles en relation ou non avec la formation à laquelle vous souhaitez candidater.

| Saisle d'une nouvelle expér | ience professionnelle | # %       |
|-----------------------------|-----------------------|-----------|
| Année *                     |                       |           |
| Intitulé *                  |                       |           |
| Durée *                     |                       |           |
| Employeur/organisme *       |                       | 4         |
| Objectif                    |                       |           |
|                             |                       |           |
|                             |                       |           |
| × Annuler                   | B En                  | registrer |

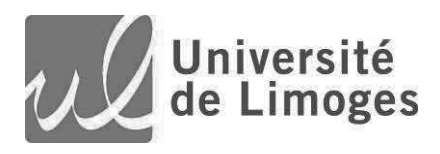

#### 8. Candidatures

Il vous faut désormais choisir la ou les formations à laquelle ou auxquelles vous souhaitez candidater.

Cliquez sur Nouvelle candidature/Proposition candidature.

| Nouvelle candidature / Proposition candidature |                       |                   |          | Juvrir             |
|------------------------------------------------|-----------------------|-------------------|----------|--------------------|
| Formation                                      | Date limite de retour | Statut du dossier | Décision | Centre candidature |

L'offre de formation vous est alors présentée pour les formations soumises à cette procédure. Vous pouvez retrouver la formation DU Manager General dans l'onglet : Faculté de Droit et des Sciences Economiques - Site de Limoges / Diplôme universitaire -> DU Manager General de Club Sportif Professionnel

| ▼ 🏛 Faculté de Droit et des Sciences Economiques-Site de Limoges |                      |           |
|------------------------------------------------------------------|----------------------|-----------|
| ▼ DIPLOME UNIVERSITAIRE                                          |                      |           |
| DU DROIT EQUIN                                                   | Droit équin          | Du 03/03  |
| DU Manager Général de Club Sportif Professionnel                 |                      | Du 31/03. |
| Diplôme universitaire d'expertise judiciaire                     | Expertise judiciaire | Du 01/06. |

Double-cliquez sur la formation souhaitée. L'écran de confirmation suivant est affiché pour confirmation de votre inscription (en <u>mode candidature classique</u>).

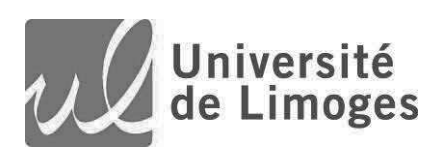

| Confirma     | tion de candidature         |                                     |              |
|--------------|-----------------------------|-------------------------------------|--------------|
| Etes-vous si | ir de faire candidater      | à la formation 'Math                | info 10'?    |
| Vous avez le | choix entre une candidature | e classique et une proposition de ( | andidature : |
|              | () Candidature classique    | O Proposition de candidature        |              |
| × Non        |                             |                                     | 🗸 Oui        |

## 1) Dépôt des pièces en mode dématérialisé

Une fois connecté, cliquez sur Candidature dans le menu du bandeau de gauche. La liste des formations auxquelles vous avez candidatées est alors affichée.

| + Nouvelle candidature                       |                       |                   |            |  |
|----------------------------------------------|-----------------------|-------------------|------------|--|
| Formation                                    | Date limite de retour | Statut du dossier | Décision   |  |
| L3-Etudes culturelles parcours Cinéma (IECA) | 30/11/2015            | En attente        | En attente |  |

Pour accéder au dépôt es pièces, soit vous double-cliquez sur la formation en question, soit vous cliquez une fois (passage en rouge) et vous cliquez sur **Ouvrir**. L'écran suivant s'affiche alors :

| Informations detaillees                                                                                                    |                                                                                                    | Dates utiles                                                                                                    | Adresse                                                                                         | de contact                                                                                                    |
|----------------------------------------------------------------------------------------------------|----------------------------------------------------------------------------------------------------|----------------------------------------------------------------------------------------------------|-------------------------------------------------------------------------------------------------|----------------------------------------------------------------------------------------------------|
| Formation L3-Etudes culturelles parc<br>Statut du dossier En attente<br>Décision En attente                                                                                     | ours Cinéma (IECA)                                                                                               | Date limite de retour 30/11/2015                                                                                                  | 2 rue de<br>Boita à la<br>A l'attent<br>93200 SJ<br>Mail : cin<br>aaaaaaa<br>Voocooo<br>bbbbbbb | la liberté<br>ettres nº 25<br>tion de Mme XI<br>AINT-DENIS<br>ietest@gmail.com<br>2000000000000000000000000000000000000 |
|                                                                                                    | The same first of the second second second second second second second second second second second second second |                                                                                                    |                                                                                                 |                                                                                                    |
| Plèces justificatives Formulaires con<br>Procédure dématérialisée, veuillez déposer v                                                                                           | iplementaires<br>os pièces via les commandes du tableau avai                                                     | int le 30/11/2015. Une fois fait vous devrez trans                                                                                | smettre votre candidature.                                                                      |                                                                                                    |
| Pièces justificatives Formulaires com<br>Procédure dématérialisée, veuillez déposer v<br>Pièce justificative                                                                    | pièrrentaires<br>os pièces via les commandes du tableau avai                                                     | int le 30/11/2015. Une fois fait vous devrez trans                                                                                | smettre votre candidature.<br>Pièce conditionnelle                                              | Commentaire                                                                                                    |
| Procédure dématérialisée, veuillez déposer v<br>Procédure dématérialisée, veuillez déposer v<br>Pièce justificative<br>Baccalaureat                                             | iplementaires<br>os pièces via les commandes du tableau avai<br>Fichier                                          | int le 30/11/2015. Une fois fait vous devrez trans<br>Statut<br>Validée                                                           | mettre votre candidature.<br>Pièce conditionnelle                                               | Commentaire                                                                                                    |
| Pièces justificatives Formulaires com<br>Procédure dématérialisée, veuillez déposer v<br>Pièce justificative a<br>Baccalaureat<br>CV                                            | plementaires os pièces via les commandes du tableau avai Fichier TEST_DEMAT-CV.pdf                               | int le 30/11/2015. Une fois fait vous devrez tran: Statut Validée Validée                                                         | Pièce conditionnelle                                                                            | Commentaire                                                                                                    |
| Procédure dématérialisée, veuillez déposer v<br>Procédure dématérialisée, veuillez déposer v<br>Pièce justificative é<br>Baccalaureat<br>CV<br>Piece d'identite                 | pièmentaires<br>os pièces via les commandes du tableau ava<br>Fichier<br>TEST_DEMAT-CV.pdf                       | int le 30/11/2015. Une fois fait vous devrez trans<br>Statut<br>Validée<br>Validée<br>Validée                                     | smettre votre candidature.<br>Pièce conditionnelle                                              | Commentaire                                                                                                    |
| Procédure dématérialisée, veuillez déposer v<br>Procédure dématérialisée, veuillez déposer v<br>Pièce justificative<br>Baccalaureat<br>CV<br>Piece d'identite<br>Projet         | plementaires os pièces via les commandes du tableau avai Fichier TEST_DEMAT-CV.pdf                               | int le 30/11/2015. Une fois fait vous devrez trans<br>Statut<br>Validée<br>Validée<br>Validée<br>Validée                          | emettre votre candidature.<br>Pièce conditionnelle                                              | Commentaire                                                                                                    |
| Pièces justificatives Formulaires com<br>Procédure dématérialisée, veuillez déposer v<br>Pièce justificative<br>Baccalaureat<br>CV<br>Piece d'identite<br>Projet<br>TEST PJ PDF | plementaires os pièces via les commandes du tableau avai Fichier TEST_DEMAT-CV.pdf                               | int le 30/11/2015. Une fois fait vous devrez trans<br>Statut<br>Validée<br>Validée<br>Validée<br>Validée<br>Validée<br>En attente | Pièce conditionnelle                                                                            | Commentaire                                                                                                    |

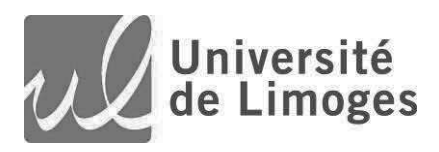

ATTENTION :

- pour certaines pièces, il est nécessaire de télécharger au préalable un formulaire à remplir en cliquant sur le bouton de la colonne Pièces justificatives.
- Il peut également vous être demandé de remplir un formulaire en ligne. Pour ce faire, cliquez sur l'onglet
   Formulaires complémentaires puis sur l'URL de saisie. En fin de saisie de votre formulaire imprimez le en mode PDF et sauvegardez le sur votre ordinateur pour envoi par courrier postal ou téléchargement au titre des pièces justificatives.

En mode dématérialisé, il vous appartient de déposer les différentes pièces correspondantes en cliquant, <u>dans</u> <u>la colonne Fichier</u>, sur le bouton . Vous pouvez supprimer une pièce déjà téléchargée et la remplacer par une nouvelle version de la pièce en question.

**ATTENTION** à bien télécharger les pièces correspondantes à la demande mentionnée sur chaque ligne.

Si vous n'êtes pas concerné par une pièce dite "conditionnelle", cliquez sur le bouton "**n'est pas concerné par cette pièce**". Il y aura alors demande de confirmation de votre action. Après confirmation, le statut de la pièce en question passera à Non concerné. Vous pouvez revenir sur cette pièce ultérieurement si vous estimez devoir la fournir ; il vous suffit alors de cliquer sur "**concerné par cette pièce**", de confirmer votre choix et de déposer la pièce.

Une fois toutes les pièces requises déposées, un bouton vert **Transmettre mon dossier** apparaît. SI ce n'est pas le cas, il est probable que des informations supplémentaires vous soient demanées dans l'onglet Questions ou dans l'onglet Formulaires

Pour valider la transmission de votre dosier et son étude, il faut cliquer sur ce bouton et confirmer votre action. L'état de votre dossier passera alors à **Réceptionné** et pourra être traité par les personnes compétentes. SANS CETTE DERNIERE ACTION, VOTRE CANDIDATURE NE SERA PAS PRISE EN COMPTE.

### 2) Consultation de votre dossier et de son évolution

Une fois connecté, cliquez sur Candidature dans le menu du bandeau de gauche. La liste des formations auxquelles vous avez candidatées est alors affichée.

| + Nouvelle candidature                       |                       |                   |            |  |  |
|----------------------------------------------|-----------------------|-------------------|------------|--|--|
| Formation                                    | Date limite de retour | Statut du dossier | Décision   |  |  |
| L3-Etudes culturelies parcours Cinéma (IECA) | 30/11/2015            | En attente        | En attente |  |  |

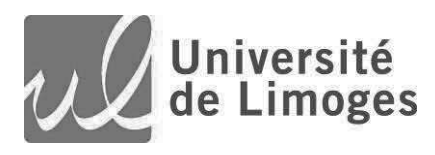

Pour voir l'état de votre candidature, soit vous double-cliquez sur la formation en question, soit vous cliquez une fois (passage en rouge) et vous cliquez sur **Ouvrir**. L'écran suivant s'affiche alors :

| Informations détaillées                                                                                       |                                                              | Dates utiles                           |                                | Adresse de contact                                                                                                    |                         |
|----------------------------------------------------------------------------------------------------|--------------------------------------------------------------|----------------------------------------|--------------------------------|----------------------------------------------------------------------------------------------------|-------------------------|
| Formation L3-Etudes culturelles parcours Cinéma (IECA)<br>Statut du dossier En attente<br>Décision En attente |                                                              | Date limite de retour 30/11/2015       |                                | 2 rue de la liberté<br>Boite à lettres n° 25<br>A l'attention de Mmè XI<br>93200 SAINT-DENIS<br>Mail : cinetest@gmail.com<br>xcccccccccccccccccccccccccccccccccccc |                         |
| Plèces justificatives Formulaires com<br>Procédure dématérialisée, veuillez déposer vo                        | blémentaires<br>Is pièces via les commandes du tableau avant | le 30/11/2015. Une fois fait vous devr | ez transmettre votre candidati | ure.                                                                                                    |                         |
| Pièce justificative                                                                                           | Fichier                                                      | Statut                                 | Pièce condit                   | tionnelle                                                                                                    | Commentaire             |
| Baccalaureat                                                                                                  |                                                              | Validée                                |                                |                                                                                                    |                         |
| cv                                                                                                    | LEST_DEMAT-CV.pdf                                            | Validée                                |                                |                                                                                                    |                         |
| Piece d'identite                                                                                              |                                                              | Validée                                |                                |                                                                                                    |                         |
| A Projet                                                                                                    |                                                              | Validée                                |                                |                                                                                                    |                         |
| TEST PJ PDP                                                                                                   |                                                              | En attent                              | e                              |                                                                                                    |                         |
| 🛓 Test pièce CL                                                                                               | TEST_DEMAT-Notes.pdf                                         | Validée                                |                                |                                                                                                    |                         |
| * Fermer                                                                                                    |                                                              |                                        |                                |                                                                                                    | Télécharger mon dossier |

Dans le pavé en haut à gauche vous avez les informations sur le statut de votre dossier et sur la décision de la commission avec un commentaire si nécessaire. Au centre sont mentionnées des dates importantes dans la gestion des candidatures. A droite sont précisées différentes informations relatives aux contacts liés à cette formation.

Il est très important de suivre le statut des pièces et le cas échéant de fournir des pièces conformes lorsque ces dernières sont refusées

Pièce conditionnelle : c'est un document que vous ne devez fournir que s'il correspond à votre situation. Si vous n'êtes pas dans ce le cas décrit par la pièce justificative, vous devez cliquer sur le bouton « non concerné par cette pièce ».

Si votre candidature a reçu un **avis FAVORABLE**, il vous appartient de **confirmer** votre future inscription à l'Université ou de vous **désister** si vous avez été retenu(e) dans une autre formation qui vous intéresse plus.

Pour ce faire, cliquez sur l'un des deux boutons figurant en bas d'écran selon votre choix.

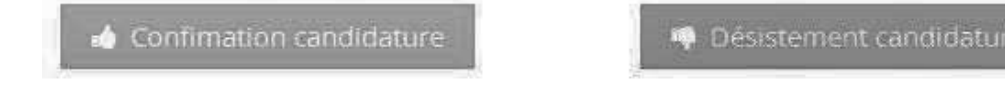

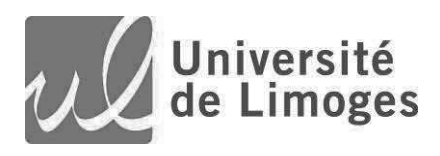

Document rédigé par la Direction du Système d'Information de l'Université de Limoges. © 2020 – Université de Limoges – Fiche valable à la date du 14/04/2020